| ADVANTECH            | 研儀科技股份<br>ADVANTECH EQUI                                      | <b>う有限公司</b><br>PMENT CORP. |  |
|----------------------|---------------------------------------------------------------|-----------------------------|--|
|                      | FI.7, No.98, Ming-Chuan Road, Shing-Tien City, Taipei, Taiwan |                             |  |
| LABIOOL-400XF        | 公司地址:台北縣新店市民權路 98                                             | 號7樓                         |  |
| Mass Production Mode | http://www.aec.com.tw                                         | TEL: 886-2-2218-2325        |  |
| Mass Production Mode | 統一編號:86981571                                                 | FAX: 886-2-2218-2435        |  |

前言:LABTOOL-48UXP燒錄器可以使用大量燒錄模式(Mass Production Mode),來提昇燒錄 生產效率。當進入大量燒錄模式(Mass Production Mode)時,鍵盤和滑鼠的功能將失效, 無須按任何按鍵或移動滑鼠,操作員只需將晶片放入ZIF Socket(Adapoter)內,當LED 亮 綠燈時即可取出已燒錄完成的晶片,並且再放入新的要燒錄晶片,重複此一步驟,即可完 成燒錄。(操作人員無須按任何按鍵或移動滑鼠,一直重覆 取/放 晶片即可)

輔助文件:LabTool-48UXP\_User'sManual(CT)\_2006Q4.pdf → LabTool-48UXP 操作使用手册

操作方法:

1. 直接按 Select 圖示 (鍵盤: ALT + C), 選取正確的 Device。

| Change Device |                                                                                                    | ×                                                    |
|---------------|----------------------------------------------------------------------------------------------------|------------------------------------------------------|
| MX25L4005     |                                                                                                    | • ок                                                 |
| ⊻endor        | Device                                                                                                    |                                                      |
|               | MX25L4005A<br>MX25L4005A*SO(150mil)<br>MX25L4005A*SO(200mil)<br>MX25L4005C<br>MX25L4005C*SO(150mil)<br>MX25L4005C*SO(200mil)<br>MX25L4006E*SO(150mil) | HELP<br>F All<br>F EPROM<br>F PROM<br>F PLD<br>F MPU |
| Type EPRON    | 1 Adapter SDP-UNIV-16SO Man. Code 0000h Dev.                                                                                                    | Code 0000h                                           |

2. 出現訊息對話框,告知此 CHIP 的特性與須知,直接按 確定 即可。

| LabTool-48XP/UXP Intelligent Universal Programmer                                                                                                    |                                                                       |                                                                                                    | _ 0         |
|----------------------------------------------------------------------------------------------------|-----------------------------------------------------------------------|----------------------------------------------------------------------------------------------------|-------------|
| e Project. <u>D</u> evice <u>O</u> ptions Djaghostics <u>H</u> elp                                                                                                    |                                                                       |                                                                                                    |             |
| ave Load Select AutoiD Edit Vector M.P.M Read Blank Prog. Ve                                                                                                    | rify Erase Comp.                                                      | Prot. Config                                                                                                    | Option      |
| Macronix MX25L4006E*SO(150mil)                                                                                                    |                                                                       |                                                                                                    |             |
|                                                                                                    |                                                                       |                                                                                                    |             |
|                                                                                                    |                                                                       |                                                                                                    |             |
|                                                                                                    |                                                                       |                                                                                                    |             |
|                                                                                                    |                                                                       |                                                                                                    |             |
|                                                                                                    |                                                                       |                                                                                                    |             |
|                                                                                                    |                                                                       |                                                                                                    |             |
| LabTool-48XP/UXP                                                                                                    |                                                                       | ×                                                                                                    |             |
| LabTool-48XP/UXP                                                                                                    | tact your cupolier if                                                 |                                                                                                    |             |
| LabTool-48XP/UXP This device requires an adapter.Use the correct adapter (cor                                                                                                    | tact your supplier if                                                 | x)<br>necessary).                                                                                                    |             |
| LabTool-48XP/UXP This device requires an adapter.Use the correct adapter (cor                                                                                                    | tact your supplier if                                                 | x<br>necessary),                                                                                                    |             |
| LabTool-48XP/UXP This device requires an adapter.Use the correct adapter (cor                                                                                                    | tact your supplier if                                                 | necessary).                                                                                                    |             |
| LabTool-48XP/UXP This device requires an adapter.Use the correct adapter (cor 確定                                                                                                    | tact your supplier if                                                 | Necessary).                                                                                                    |             |
| LabTool-48XP/UXP                                                                                                    | tact your supplier if                                                 | ×I<br>necessary).                                                                                                    | <u>)</u>    |
| LabTool-48XP/UXP                                                                                                    | tact your supplier if                                                 | ×<br>necessary).                                                                                                    |             |
| LabTool-48XP/UXP                                                                                                    | tact your supplier if<br>Current Cr<br>Target Cr                      | ×<br>necessary).                                                                                                    | <u>&gt;</u> |
| LabTool-48XP/UXP                                                                                                    | tact your supplier if<br>Current Cr<br>Target Cr<br>Current Fai       | x<br>necessary).<br>Dount : 0<br>Dount : 100<br>lure : 0                                                                                                    | <u>×</u>    |
| LabTool-48XP/UXP This device requires an adapter.Use the correct adapter (cor EEE Device : Macronix MX25L4006E*S0(150mil) Adapter : SDP-UNIV-16S0 Pin : 8 Size : 80000hX8 VCC : 3.10V Manu. Code : 0000h Check Sum : 00072EAAh VPP : None Device Code : 0000h | tact your supplier if<br>Current C<br>Current Fai<br>Max Fai          | value in the second second sec |             |
| LabTool-48XP/UXP                                                                                                    | tact your supplier if<br>Current C<br>Current Fai<br>Max Fai<br>OnOff | ×I<br>necessary).<br>pount : 0<br>pount : 100<br>lure : 0<br>lure : 5<br>∫ Reset                                                                                                    | <u>•</u>    |

3. 直接按 Option 圖示 (鍵盤:F4),設定燒錄執行選項。

| LabTool-48XP/UXP In    | itelligent Universal Programme | 54                                   |                 | _ 🗆 🗙         |
|------------------------|--------------------------------|--------------------------------------|-----------------|---------------|
| Elle Project Device Op | tions Diagnostics Help         |                                      |                 |               |
| Save Load Select /     |                                | 101010<br>Head Blank Prog. Verify Er | ase Comp. Prot. | Config Option |
| >>Macronix MX:D        | evice Operation Option         |                                      | ×               | E             |
| 1                      | Page 1                         |                                      |                 |               |
|                        | -Number Settings               | N                                    |                 | /-            |
|                        | Start Address                  | End Address 7FFFF                    |                 |               |
|                        | Buffer Size 80000              | AutoInc.Start 7FFFF                  |                 |               |
|                        | Autoinc.End /PPP8              | AutoInc.Value                        |                 |               |
|                        | Options                        | Real Chark                           |                 | 1             |
|                        | Program                        | Verify Passes                        |                 | 1             |
|                        | MemProt/ProgCfig               | Auto-Increment                       |                 |               |
|                        | - Verify option                | AutoInc data format                  |                 | /             |
|                        | C 1.Twice VCC +/- 5%           | I.Binary                             |                 | /             |
|                        | C 2.Twice VCC +/- 10%          | C 2.ASCII Hex.<br>C 3.ASCII Decimal  |                 |               |
|                        |                                | C 4.Modulo-26                        |                 | ľ             |
| Device : Ma            |                                | -). K                                | Count 0         |               |
| Adapter : SD           |                                |                                      | Count : 1       | 00            |
| Check Sum : 000        |                                |                                      | ailure : 5      |               |
|                        |                                |                                      |                 |               |
| File : No              |                                |                                      |                 |               |
| 1                      | 確定日                            | ▼消 【 査用(A) 【 靴                       |                 | ing           |
| For Help, press F1     |                                |                                      | Count           | 0003130 📑 🖬 🎵 |

 若於剛 Device Operation Option 內,有勾選 MenProt/ProgCfig,代表要執行 Memory Protect,此時則需點選 Config 圖示(鍵盤:ALT + G),做 Configuration 設定,其設定請參 考該 Chip 的 Datasheet。

| LabTool-48XP/UXP Intel                                                 | ligent Universal Programmer<br>s Diagnostics <u>H</u> elp                                        |                                             |                                        |
|------------------------------------------------------------------------|--------------------------------------------------------------------------------------------------|---------------------------------------------|----------------------------------------|
| Save Load Select Auto                                                  |                                                                                                  | ad Blank Prog. Verify Erase                 | Comp. Prot. Config Option              |
| >>Macronix MX251                                                       | onfiguration                                                                                     |                                             | × -                                    |
|                                                                        | Page 1                                                                                           |                                             |                                        |
|                                                                        | Lock Bits Program<br>C No Lock Bits<br>C Upper eighth(1/8)<br>C Upper half(1/2)<br>C Protect All | Status Register<br>SR WD = 0<br>C SR WD = 1 |                                        |
| I                                                                      |                                                                                                  |                                             | ×                                      |
| Device : Macro<br>Adapter : SDP-U<br>Size : 80000<br>Check Sum : 00072 |                                                                                                  |                                             | int 0<br>int 100<br>ire : 0<br>ire : 5 |
| File : No File<br>Note : This d                                        |                                                                                                  |                                             | Reset Config                           |
| For Help, press F1                                                     |                                                                                                  | 取消                                          | 明                                      |

5. Load 要燒錄的資料檔案到 buffer,選取確定檔案,直接按 開啓。

| ave Load <u>:</u><br>Macronix                  | Select AutoD E                                                                                                    | *SO(150mil                                                                             | P.M Read B                                    | lank Prog.                                 | Verify Erase                         | Comp.                            | Prot. Conho                                | Uption      |
|------------------------------------------------|----------------------------------------------------------------------------------------------------|----------------------------------------------------------------------------------------|-----------------------------------------------|--------------------------------------------|--------------------------------------|----------------------------------|--------------------------------------------|-------------|
| 1                                              |                                                                                                    |                                                                                        |                                               |                                            |                                      |                                  |                                            |             |
| 1                                              | 見習                                                                                                    | 😂 т                                                                                    |                                               |                                            |                                      |                                  |                                            |             |
| 1                                              |                                                                                                    | - Iemp                                                                                 |                                               |                                            |                                      | :::: <b>*</b>                    |                                            |             |
| 1                                              | TEST BON                                                                                                    | ar                                                                                     |                                               |                                            |                                      |                                  |                                            |             |
|                                                |                                                                                                    |                                                                                        |                                               |                                            |                                      |                                  |                                            |             |
| 1                                              | TEST_64M.I                                                                                                    | rar                                                                                    |                                               |                                            |                                      |                                  |                                            |             |
| 1                                              | TEST_64M.1                                                                                                    | ar                                                                                     |                                               |                                            |                                      |                                  |                                            |             |
|                                                | TEST_64M.I                                                                                                    | 'ar                                                                                    |                                               |                                            |                                      |                                  |                                            |             |
|                                                | TEST_64M.I                                                                                                    | TEST 1GN rar                                                                           |                                               |                                            | 開                                    | 啓(0)                             |                                            |             |
|                                                | TEST_64M.1<br>檔案名稱(10):<br>檔案類型(1):                                                                                                    | TEST_1GN rar<br>All Files (*.*)                                                        |                                               |                                            | 」<br>目<br>目<br>目                     | <u>啓(0)</u>                      |                                            | •           |
| Device *                                       | TEST_64M.I<br>檔案名稱(1):<br>檔案類型(1):                                                                                                    | TEST_1GN rar<br>All Files (*.*)                                                        | 150mil)                                       | <u>×</u>                                   | 開<br>日<br>日<br>日<br>日<br>日<br>日<br>日 | 啓②<br>友消                         | unt : 0                                    | ·           |
| Device :<br>Adapter :                          | TEST_64M.I<br>檔案名稱(型):<br>檔案類型(I):<br>Macronix MX2<br>SDP-UNIV-16S                                                                                | TEST_1GN rar<br>All Files (*.*)<br>5L4006E*SO(<br>0                                    | 150mil)                                       | <u>•</u><br>Pin:8                          | 開<br>」<br>」<br>てur<br>Ta             | 啓②<br>文消<br>rent Cou<br>rget Cou | unt : 0<br>unt : 100                       |             |
| Device :<br>Adapter :<br>Size :<br>check Sum : | <ul> <li>TEST_64M.I</li> <li>檔案有種①:</li> <li>檔案類型(I):</li> <li>Macroni× MX2</li> <li>SDP-UNIV-16S</li> <li>80000hX8</li> <li>0420F284b</li> </ul> | TEST_1GN rer<br>All Files (*.*)<br>5L4006E*SO<br>0<br>VCC : 3.10V<br>VPP : None        | (150mil)<br>Manu. C<br>Device C               | ▼<br>Pin : 8<br>ode : 00000                | Cur<br>Ta                            | 啓②                               | int : 0<br>int : 100<br>ire : 0<br>ire : 5 |             |
| Device :<br>Adapter :<br>Size :<br>Check Sum : | TEST_64M.I<br>檔案名稱(型):<br>檔案類型(I):<br>Macronix MX2<br>SDP-UNIV-163<br>80000hX8<br>0420F284h                                                       | TEST_1GN rar<br>All Files (*.*)<br><b>5L4006E*SO</b><br>O<br>VCC : 3,10V<br>VPP : None | ( <mark>150mil)</mark><br>Manu. C<br>Device C | ▼<br>Pin : 8<br>ode : 00001<br>ode : 00001 | Curr<br>Ta<br>Curr<br>M              | 啓②                               | Int : 0<br>Int : 100<br>Ire : 0<br>Ire : 5 | •<br>•<br>• |

| Image: Section of the sect of the sect of the sect of the sect of the sect of the sect of the sect of the sect of the sect of the sect of the sect of the sect of the sect of the section of the sect of the sect of the sect of the sect of the section of the sect of the section of the sect of the sect of the section of the section of th                               | Ele Project Device | XP Intelligent Universal Progra<br>Options Diagnostics Help | inmer                                   |             | <u>_</u> _×         |
|----------------------------------------------------------------------------------------------------|--------------------|-------------------------------------------------------------|-----------------------------------------|-------------|---------------------|
| >Macronix MX25L4006E*S0(150mil)         Load A File To Buffer         File Name         G:\!Chiawei\Temp\TEST_1GN.rar         Auto Format Detected         Einary         0         From File         Io Buffer         Binary         0         Cancel         From File         Io Buffer         Buffer         Buffer         Buffer         Buffer         Buffer Before Loading the file         Clear Buffer with blank state         Clear buffer with veros (0x00)         Clear buffer with ones (0xFF)         Size :         Check Sum : Courzezaan vere : none Device coue : oooon         File : No File         Note : This device requires an adopter.         Alarm         Count D003120                                                                                                    | Save Load Set      | ect AutoID Edit Vector M.                                   | A 101010<br>P.M Read Blank Prog. Verify | Erase Comp. | Prot. Config Option |
| Image: Const Doto 120     Image: Const Doto 120                                                                                                    | >>Macronix M       | x25L4006E*SO(150mil                                         | )                                       |             | ·                   |
| File Name   G:\lChiawei\Temp\TEST_1GN.rar   Auto Format Detected   Erom File   To Buffer   Buffer   Clear buffer with blank state   Clear buffer with ones (0xFF)   Size :   Check Sum :   For Help.   Note :   This device requires an adepter. <b>For Help. press F1</b>                                                                                                    |                    | Load A File To Buffer                                       |                                         |             | ×                   |
| G: \IChiawei\Temp\TEST_1GN.rar<br>Auto Format Detected Erom File Address<br>Binary<br>0 Cancel<br>From File To Buffer Address<br>Normal 0 Help<br>To Buffer Buffer Size<br>Normal 90000<br>Clear Buffer Before Loading the file<br>Clear Buffer with blank state<br>Clear buffer with blank state<br>Clear buffer with ceros (0x00)<br>Clear buffer with ones (0xFF)<br>Size ::<br>Check Sum : Courzeman VFF. None Device Coure : 000001 Max ranue : 5<br>File : No File<br>Note : This device requires an adapter.<br>For Help. press F1                                                                                                    |                    | File Name                                                   |                                         |             |                     |
| Auto Format Detected From File Address   Binary 0   From File To Buffer Address   Normal 0   Help To Buffer   Buffer Buffer Size   Normal 90000   Clear Buffer Before Loading the file Clear buffer with blank state   Clear buffer with blank state Clear buffer with zeros (0x00)   Clear buffer with ones (0xFF) 0   Size :: Clear buffer with ones (0xFF)   File : No File OnOff   Note : This device requires an adopter.                                                                                                    |                    | G:\!Chiawei\Temp\TEST                                       | _1GN.rar                                | ОК          |                     |
| Binary       0       Cancel         From File       To Buffer Address         Normal       0         To Buffer       Buffer Size         Normal       80000         Clear Buffer Before Loading the file       Clear buffer with blank state         Clear buffer with blank state       0         Clear buffer with ceros (0x00)       0         Clear buffer with ones (0xFF)       0         Size ::       Clear buffer with ones (0xFF)         File : No File       OnOff         Note : This device requires an adopter.       OnOff         For Help. press F1       Court Introstation Court                                                                                                    |                    | <u>A</u> uto Format Detected                                | Erom File Address                       |             |                     |
| From File       To Buffer       Address         Normal       0       Help         To Buffer       Buffer Size         Normal       980000         Clear Buffer Before Loading the file       Clear buffer with blank state         Clear buffer with zeros (0x00)       0         Clear buffer with ones (0xFF)       00         Size :       0         File : No File       OnOff         Note : This device requires an adapter.       OnOff         For Help. press F1       Court Introstan                                                                                                    |                    | Binary 🔽                                                    | 0                                       | Cancel      |                     |
| Normal       Image: Operation of the sect of the sect of the s                                        |                    | F <u>r</u> om File                                          | <u>T</u> o Buffer Address               |             |                     |
| To Buffer       Buffer Size         Normal       80000         Clear Buffer Before Loading the file       Clear Buffer Before Loading the file         Device:       Clear buffer with blank state         Clear buffer with zeros (0x00)       0         Clear buffer with ones (0xFF)       00         Size:       Clear buffer with ones (0xFF)         File:       No File         Note:       This device requires an adapter.         For Help. press F1       Court 10003120                                                                                                    |                    | Normal                                                      | 0                                       | Help        |                     |
| Normal       Image: Boother State         Clear Buffer Before Loading the file       Clear Buffer Before Loading the file         Device:       Clear buffer with blank state         Clear buffer with blank state       0         Clear buffer with ceros (0x00)       0         Clear buffer with ones (0xFF)       0         Size:       100         Check Sum:       Device:         File:       No File         Note:       This device requires an adopter.         For Help. press F1       Court Introlation Court                                                                                                    |                    | To B <u>u</u> ffer                                          | <u>B</u> uffer Size                     |             |                     |
| Clear Buffer Before Loading the file C Disable C Clear buffer with blank state C Clear buffer with zeros (0x00) C Clear buffer with ones (0xFF) Size : Check Sum : GOOTZEAAIN VPP. None Device Code : GOODON Max Failure : 5 File : No File Note : This device requires an adopter. For Help, press F1 Count Integration Count Integration Coun |                    | Normal                                                      | 80000                                   |             |                     |
| C Disable     Clear buffer with blank state     C Clear buffer with zeros (0x00)     C Clear buffer with ones (0xFF)     Size : E     Check Sum : Courz ZEAAN VPP. None Device code : 00001     Max ranore : 5     File : No File     Note : This device requires an adapter     For Help, press F1     Court 10003120                                                                                                    |                    | Clear Buffer Before Loa                                     | ding the file                           |             |                     |
| Pevice : No       Clear buffer with blank state         Device : No       Clear buffer with zeros (0x00)         Adapter : Size : E       Clear buffer with ones (0xFF)         Check Sum : Courz EAAn       VPP : None         File : No File       OnOff         Note : This device requires an adapter.       OnOff         For Help, press F1       Court [0003120]                                                                                                    | •                  | C Disable                                                   | 14                                      |             |                     |
| Device : h       C Clear buffer with ones (0xUU)       0         Adapter : S       C Clear buffer with ones (0xFF)       0         Size : E       0       0         Check Sum : GOUTZEAAN       VPP : None       Device coue : 000001         File : No File       OnOff       Reset         Note : This device requires an adapter       Alarm       Config                                                                                                    |                    | Clear buffer with bla                                       | ink state                               |             |                     |
| Adapter : §       C Clear buffer with ones (0xFF)         Size : §       100         Check Sum : Guorzzzani VPF : None Device coue : 000001       Max ranure : 5         File : No File       OnOff Reset         Note : This device requires an adapter.       Alarm Config                                                                                                    | Device : N         | C Clear buffer with zer                                     | ros (UXUU)                              |             | 0                   |
| Check Sum : 00072EAAn     VPP. None     Device code : 000001     Max randre                                                                                                    | Adapter : Size : E |                                                             | es (uxrr)                               |             | 0                   |
| File : No File     OnOff     Reset       Note : This device requires an adapter.     Alarm     Config                                                                                                    | Check Sum : (r     | UUTZEAAN VPP. NUNE                                          | DEVICE COUE . 000001                    | Max ranu    | <del>re .</del> 5   |
| For Help, press F1                                                                                                    | File : N           | lo File                                                     |                                         | OnOff       | Reset               |
| For Help, press F1                                                                                                    | Note : T           | his device requires an ada                                  | pter.                                   | Alarm       | Config              |
|                                                                                                    | For Help, press E1 |                                                             |                                         |             | Count 0003130 🖽 🗸 🖉 |

跳出 Load A File To Buffer 視窗,確認格式,按 OK 確認。

完成 Load File to Buffer,直接按確定。

| LabTool-48XP/UXP Intelligent Universal Programmer<br>File Project Device Options Diagnostics Help                                                                                                    |                                                     |                                    | =D×    |
|----------------------------------------------------------------------------------------------------|-----------------------------------------------------|------------------------------------|--------|
| Save Load Select AutolD Edit Vector M.P.M Read Blank Prog. Veria                                                                                                    | y Erase Comp.                                       | Prot. Config                       | Option |
| Macronix MX25L4006E*SO(150mil)                                                                                                    |                                                     |                                    |        |
| >>Reading file : G:\!Chiawei\Temp\TEST_1GN.rar                                                                                                    | 2                                                   |                                    |        |
| LabTool-48XP/UXP<br>(1) Read completed,524288 (80000) bytes<br>一 確定                                                                                                    | x<br>read !                                         |                                    |        |
| x                                                                                                    |                                                     |                                    | •      |
| Device : Macronix MX25L4006E*S0(150mil)           Adapter : SDP-UNIV-16S0         Pin : 8           Size : 80000hX8         VCC : 3.10V         Manu. Code : 0000h           Check Sum : 00072EAAh         VPP : None         Device Code : 0000h | Current Co<br>Target Co<br>Current Fail<br>Max Fail | unt:0<br>unt:100<br>ure:0<br>ure:5 | *      |
|                                                                                                    | 1                                                   |                                    |        |
| File : No File                                                                                                    | OnOff                                               | Reset                              | 1      |
| File : No File<br>Note : This device requires an adapter.                                                                                                    | OnOff<br>Alarm                                      | Reset<br>Config                    | <br>   |

6. 執行 Mass Production Mode,按 M.P.M 圖示

| TabTool-48XP/UXP Intelligent Universal Programmer           |                                   |
|-------------------------------------------------------------|-----------------------------------|
| <u>File Project Device Options Diagnostics Help</u>         |                                   |
| Save Load Select AutolD Edit Vector Read Blank Prog. Verify | y Erase Comp. Prot. Config Option |
| Macronix MX25L4006E*SO(150mil)                              |                                   |
| Reading file : G:\!Chiawei\Temp\TEST_1GN.rar                |                                   |
| >>Read file complete !                                      |                                   |
|                                                             |                                   |
|                                                             |                                   |
|                                                             |                                   |
|                                                             |                                   |
|                                                             |                                   |
|                                                             |                                   |
|                                                             |                                   |
|                                                             |                                   |
|                                                             |                                   |
|                                                             | -                                 |
|                                                             | E E                               |
|                                                             |                                   |
| Device : Macronix MX25L4006E*SO(150mil)                     | Current Count : 0                 |
| Adapter: SDP-UNIV-16SO Pin: 8                               | Target Count : 100                |
| Check Sum : 0420F284h VPP : None Device Code : 0000h        | Max Failure : 5                   |
|                                                             |                                   |
| File : G:\!Chiawei\Temp\TEST_1GN.rar                        | OnOff Reset                       |
| Note : This device requires an adapter.                     | Alarm Config                      |
|                                                             |                                   |
| For Help, press F1                                          | Count  0003130 🖵 📶 🥢              |

出現告知進入 Mass Production Mode,直接按 確定。

| LabTool- | 48XP/UXP                                                                                                    |
|----------|----------------------------------------------------------------------------------------------------|
| ?        | < <mass mode="" production="">&gt; is a special operation mode. Please refer to On-Line help for detail before operation ! Are you going to enter &lt;<mass mode="" production="">&gt; ?</mass></mass> |
|          | 1 1 1 1 1 1 1 1 1 1 1 1 1 1 1 1 1 1 1                                                                                                    |

## 跳出訊息,直接按 確定。

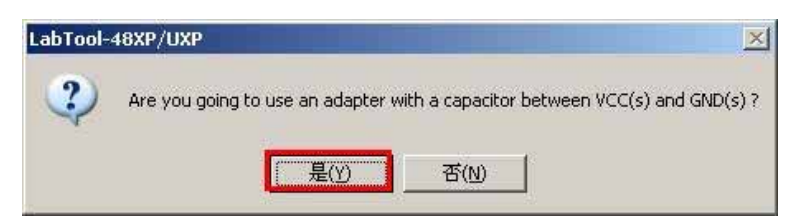

| LabTool-48XP/UXP Intel                                                                 | ligent Universal Programmer<br>15 Diagnostics <u>H</u> elp                                                                                                    |                                                                                                    | _O×                                                |
|----------------------------------------------------------------------------------------|----------------------------------------------------------------------------------------------------|----------------------------------------------------------------------------------------------------|----------------------------------------------------|
| Save Load Select A                                                                     | evice Operation Option Page 1 Number Settings Start Address Buffer Size AutoInc.End 7FFF8                                                                       | End Address 7FFFF<br>AutoInc Start 7FFFF<br>AutoInc.Value 1                                                  | Config Option                                      |
|                                                                                        | Options     ✓ Insertion Test     ✓ Program     MemProt/ProgCfig     Auto Erase/Over Write      Verify option     C 1.Twice VCC +/- 5%     C 2.Twice VCC +/- 10% | Blank Check     Verify Passes     Auto-Increment      Autoline data format     1.Binary     C 2.9 & SCUL Hay |                                                    |
| Device : Macro                                                                         | © 30nce                                                                                                    | C 3.ASCII Decimal<br>C 4.Modulo-26                                                                           | ×                                                  |
| Adapter : SDP-U<br>Size : 80000<br>Check Sum : 0420F<br>File : G:\!Ch<br>Note : This c | 確定取                                                                                                    | 注<br>清 <u> </u>                                                                                              | unt : 100<br>ure : 0<br>ure : 5<br>Reset<br>Config |
| For Help, press F1                                                                     |                                                                                                    |                                                                                                    | Count 0003130                                      |

## 跳出 Device Operation Option 視窗,確認其內容,按確定。

跳出 Configuration 視窗,確認其內容,按 確定。

| SabTool-48XP/UXP Inte                                                                                    | lligent Universal Programme                                                                                            | ex(                                     |                      | _02                                                           |
|----------------------------------------------------------------------------------------------------|----------------------------------------------------------------------------------------------------|-----------------------------------------|----------------------|---------------------------------------------------------------|
| File Project Device Option                                                                               | ns Diagnostics <u>H</u> elp                                                                                            |                                         |                      |                                                               |
| Save Load Select A                                                                                       | onfiguration<br>Page 1                                                                                                 |                                         | ×                    | Prot.                                                         |
| >>Macronix MX251                                                                                         | Lock Bits Program<br>No Lock Bits<br>C Upper eighth(1/8)<br>C Upper quarter(1/4)<br>C Upper half(1/2)<br>C Protect All | Status Register<br>SRWD = 0<br>SRWD = 1 |                      |                                                               |
| Device : Macro<br>Adapter : SDP-L<br>Size : 80000<br>Check Sum : 0420F<br>File : G:!!Ch<br>Note : This.d |                                                                                                    | <b>取消</b> (雪用企)                         | ショー<br>説明<br>HIATIII | unt : 0<br>unt : 100<br>ure : 0<br>ure : 5<br>Reset<br>Config |
| For Help, press E1                                                                                       |                                                                                                    |                                         |                      | Coupt 0003130                                                 |

| LabTool-48XP/UXP Intelligent Universal Programmer<br>Elle Project <u>D</u> evice Options Djagnostics <u>H</u> elp                                                                                                    |                                                              |
|----------------------------------------------------------------------------------------------------|--------------------------------------------------------------|
| Save Load Select AutolD Edit Vector M.P.M Read Blank Prog. Verify                                                                                                    | Erase Comp. Prot. Config Option                              |
| >>Macronix MX25L4006E*SO(150mil)                                                                                                    |                                                              |
| Statistic Configuration                                                                                                    | ×                                                            |
| Active<br>Count<br>Alarm<br>Alarm<br>Alarm<br>Active<br>Mass Production<br>Program<br>Verify<br>Current Counter<br>Current Count 0<br>Target Count 100<br>Current Failure<br>Max. Failure                                   | Mank Check<br>Frase<br>Aemory Protect                        |
| Device         OK           Adapter : SDP-UNIV-16SO         Pin : 8           Size : 80000hX8         VCC : 3.10V         Manu. Code : 0000h           Check Sum : 0420F284h         VPP : None         Device Code : 0000h | Target Count : 100<br>Current Failure : 0<br>Max Failure : 5 |
| File : G:\!Chiawei\Temp\TEST_1GN.rar<br>Note : This device requires an adapter.                                                                                                    | OnOff Reset Alarm Config                                     |
| l<br>For Help, press F1                                                                                                    | Count 0003130 🚮                                              |

跳出 Statistic Configuration 視窗,確認其內容,按 OK。

跳出 Mass Production Mode 視窗,開始燒錄,操作人員只須一直重覆 取/放 晶片即可。

| Project Device Opt                                                        | ions Diagnostics Help                                                                                            | annner                                              |                                 |                                  |
|---------------------------------------------------------------------------|----------------------------------------------------------------------------------------------------|-----------------------------------------------------|---------------------------------|----------------------------------|
| ave Load Select A                                                         | utolD Edit Vector M.F                                                                                            | P.M Read Blank Prog                                 | y. Verify Erase Comp.           | Prot. Config Optic               |
| Macronix Myor                                                             | S Production Mode                                                                                                |                                                     |                                 |                                  |
| Enter Mass                                                                | STICAL                                                                                                    | _                                                   |                                 |                                  |
|                                                                           | -                                                                                                    | ,                                                   |                                 |                                  |
|                                                                           | Please insert a ne                                                                                               | w device on socket                                  |                                 |                                  |
|                                                                           | 48                                                                                                    |                                                     | 25                              |                                  |
|                                                                           | and the second second second second second second second second second second second second second second second |                                                     |                                 |                                  |
|                                                                           |                                                                                                    |                                                     |                                 |                                  |
|                                                                           |                                                                                                    |                                                     |                                 |                                  |
|                                                                           | 01                                                                                                    |                                                     | 24                              |                                  |
|                                                                           | 01                                                                                                    |                                                     | 24                              |                                  |
|                                                                           | 01                                                                                                    | Stop Point                                          | 24<br>Current                   |                                  |
|                                                                           | 01                                                                                                    | Stop Point<br>None                                  | 24<br>Current                   |                                  |
|                                                                           | 01<br>Item<br>Total Count<br>Failure                                                                             | Stop Point<br>None<br>None                          | Current                         |                                  |
|                                                                           | 01<br>Item<br>Total Count<br>Failure                                                                             | Stop Point<br>None<br>None                          | Current                         |                                  |
|                                                                           | 01<br>Item<br>Total Count<br>Failure<br>No device on sock<br>Automatic increme                                   | Stop Point<br>None<br>None<br>None<br>ket I         | Current                         |                                  |
| Device : M<br>Adapter : SI                                                | 01<br>Item<br>Total Count<br>Failure<br>No device on sock<br>Automatic increme                                   | Stop Point<br>None<br>None<br>ket 1<br>ent disabled | Current                         | 0                                |
| Device : M<br>Adapter : SI<br>Size : 8(                                   | 01<br>Item<br>Total Count<br>Failure<br>No device on sock<br>Automatic increme                                   | Stop Point<br>None<br>None<br>ket !<br>ent disabled | Current<br>0<br>0               | 0 100 0                          |
| Device : M<br>Adapter : SI<br>Size : 80<br>Check Sum : 04                 | 01<br>Item<br>Total Count<br>Failure<br>No device on sock<br>Automatic increme<br>Ignore                         | Stop Point<br>None<br>None<br>ket !<br>ent disabled | Current<br>0<br>0<br>0<br>5top  |                                  |
| Device : M<br>Adapter : SI<br>Size : 8(<br>Check Sum : 04<br>File : G:WCh | 01<br>Item<br>Total Count<br>Failure<br>No device on sock<br>Automatic increme<br>Ignore                         | Stop Point None None ket ! ent disabled N.rar       | 24<br>Current<br>0<br>0<br>Stop | 0<br>100<br>0<br>5<br>5<br>Reset |

- LabTool-48XP/UXP Intelligent Universal Programmer - O × Project Device Options Help 101010 1 M.P.M Bo Option AutoID 10 Save Edit Macronix MY Mass Production Mode . >>Enter Mass Please insert a new device on socket ! 25 48 ...... 01 24 Item Stop Point Current Total Count None 0 0 Failure None Þ 4 No device on socket ! Automatic increment disabled Device : M 0 Adapter : SI 100 Size : 80 0 Stop Ignore Check Sum: 04 5 OnOff Reset File : G:\!Chiawei\Temp\TEST\_1GN.rar Note : Alarm Config Count 0003130 57 3 // For Help, press F1 WLabTool-48XP/UXP Intelligent Universal Programme - 🗆 🗙 File Project Device Options Diagnostics Help Save Read Blank Bo Option Load M.P.M 5 Config + AutoID Edit Macronix MX25L4006E\*SO(150mil) -Enter Mass Production Mode... User break >>End of Mass Production Mode ! 4 F Device : Macronix MX25L4006E\*SO(150mil) **Current Count : 0** Adapter : SDP-UNIV-16SO Pin:8 Target Count : 100 Size : 80000hX8 VCC: 3.10V Manu. Code : 0000h Current Failure : 0 Check Sum: 0420F284h VPP:None Device Code: 0000h Max Failure :5 OnOff Reset File : G:\!Chiawei\Temp\TEST\_1GN.rar Note : Alarm Config Count 0003130 5 For Help, press F1
- 7. 若要離開 Mass Production Mode,只需按 Stop 既可。